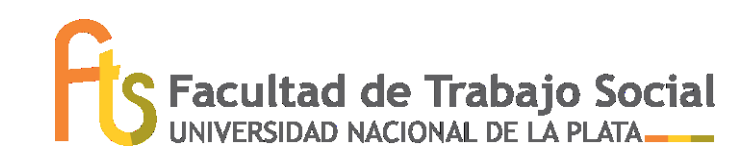

## Inicio de trámite del diploma virtual- CERTIFICADO DE TITULO EN TRAMITE

Estudiantes egresados/as que tengan el 100% de las actividades académicas registradas en el sistema SIU-Guaraní, podrán solicitar virtualmente el inicio del trámite del título.

## **REQUISITOS:**

- Registrar en el sistema SIU-Guaraní la TOTALIDAD de las actividades correspondientes a su Plan de Estudios (situación "egresado").
- Actualizar los DATOS CENSALES desde la plataforma del sistema. Se debe tener en cuenta que estos datos son los requeridos para REGISTRAR CORRECTAMENTE EL DIPLOMA, y para mantener el contacto por eventuales consultas e informaciones, por lo cual deben ser precisos y válidos.
- No adeudar ningún tipo de material bibliográfico al momento de realizar este trámite.

## Inicio del trámite:

1.- Iniciar la solicitud a través de tu sesión personal de SIU Guaraní:

- Solicitar el Título (desde la solapa "Trámites").
- Actualizar datos personales.
- Cargar archivos en formato digital: subir *partida de nacimiento* (debe ser *legible*, en formato .pdf), y *foto tipo carnet* (cuadrada de 4x4 cm, en lo posible blanco y negro, fondo liso y claro, 3/4 perfil derecho o de frente: se deben ver ambos ojos. Debe estar correctamente centrada en rostro y hombros (no torso), no debe estar cortada en la cabeza, y debe ser nítida y en formato .jpg). No es válido fotografiar una foto carnet.

2.- Enviar un correo a la casilla institucional <u>alumnos@trabajosocial.unlp.edu.ar</u>, colocando en el "asunto": *trámite de título.* En el cuerpo detallar que diste cumplimiento al paso anterior y aclarar tus *datos personales completos según figuran en DNI/Partida de nacimiento (explicitando si tu/s nombre/s apellido/s llevan acento/tilde)*, y adjuntar:

- Libre deuda de la Biblioteca Pública: <u>https://www.biblio.unlp.edu.ar/areas/formulario-libre-deuda-</u><u>17807</u> Es importante que la fecha de este libre deuda sea POSTERIOR a la fecha de egreso.
- Libre deuda de la Biblioteca de nuestra facultad (solicitar a <u>biblioteca@trabajosocial.unlp.edu.ar</u>).
- Imagen anverso y reverso del DNI.

3.- Cumplidos estos dos pasos correctamente, recibirás la confirmación de inicio del trámite vía e-mail.

Una vez iniciado, se realizan otras acciones en vinculación con diversas oficinas tanto internas como externas a nuestra Facultad. En esta instancia el trámite tiene una demora no definida.

4.- Nos pondremos en contacto para comunicarte que debes completar la *encuesta del graduado (desde tu plataforma de SIU-Guaraní).* Luego, podrás descargar el *certificado de título en trámite* (Trámites→ Solicitud de certificados→Certificado de título en trámite: <u>https://www.youtube.com/watch?v=S\_CrGPPg9Q4%20</u>).

5.- Hacer el seguimiento del estado del trámite por SIU-Guaraní (Reportes→ Estado de Título → Historial de movimientos). Cuando el diploma esté finalizado, figurará "listo para descargar" y podrás obtenerlo en Reportes → Estado Del Título → Descargas.

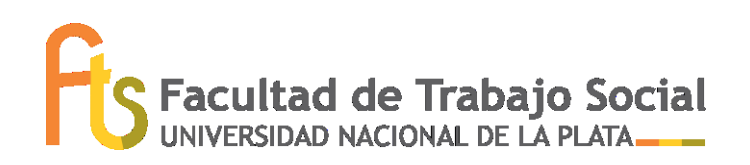

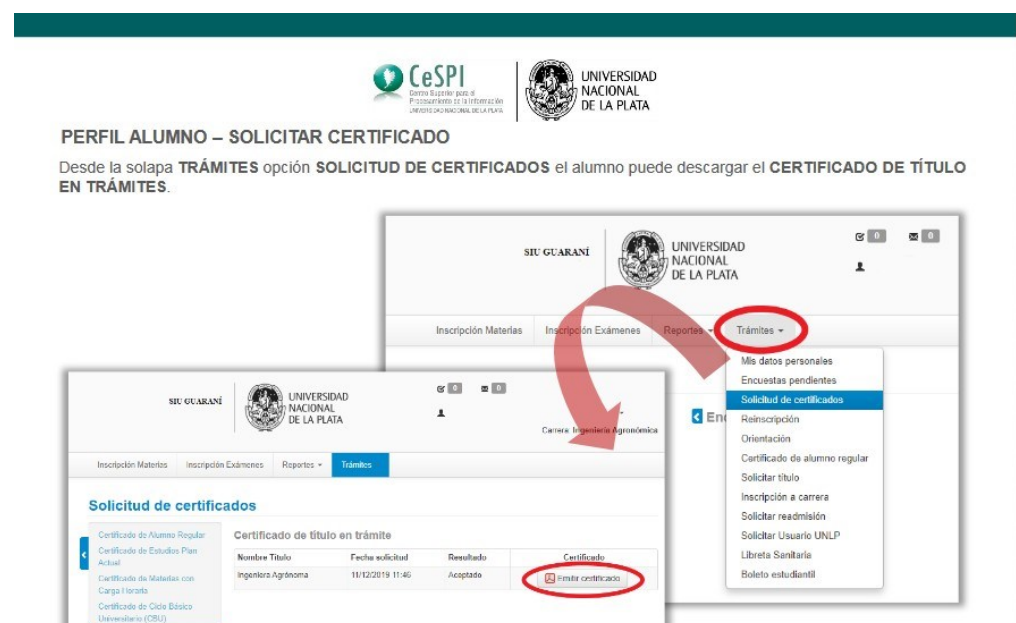

Este certificado cuenta con un VALIDADOR de código de barras, y también de código QR para que otras instituciones puedan corroborar su validez:

© CeSPI · Universidad Nacional de La Plata - 2020

| VALIDADOR DE CERTIFICADO                                                                                                    |                                                                                                    |
|----------------------------------------------------------------------------------------------------|----------------------------------------------------------------------------------------------------|
|                                                                                                    |                                                                                                    |
| Guaraní, para ello es necesario ingresar el cód                                                                                                    | dar su autenticidad mediante la opción VALIDADOR DE CERTIFICADO que posee S<br>digo numérico que se encuentra debaio del código de barras del certificado en el carr |
| "Código de Validación" que posee el sistema. I                                                                                                    | Una vez validado el sistema arroja un mensaje confirmando que el título está en trám                                                                                 |
|                                                                                                    |                                                                                                    |
|                                                                                                    | STU GUARANT                                                                                                    |
|                                                                                                    | DE LA PLATA                                                                                                    |
|                                                                                                    |                                                                                                    |
| INTUSER<br>MACKINA<br>Directions Agreeties y<br>Directions                                                                                                    | Acceso Fechas de examen Validador de Centificados Horarios de Cursadas Mesa de Ayuda                                                                                 |
| *                                                                                                    |                                                                                                    |
| Certificado de Titulo en Trámite                                                                                                    | Validador de Certificados                                                                                                    |
| TEST de Cientias Agrarias y Forestales certifica que<br>La alumna NOMENERESSE APOLLIDOS41905 con Legaje                                                                                                    | Ingrese el código de validación impreso en el certificado, y luego el código de seguridad (CAPTCHA).                                                                 |
| numero 2339472, DRI 3000039, de origes Argentina,<br>pusee es titulo de Impeniera Agionina es trabaite.                                                                                                    |                                                                                                    |
| A su pedido y para ser presentat<br>corresponda se esti-sode el presente so                                                                                                    | CIÓN: Codigo de Validación                                                                                                    |
| CODIDO DE VALICACIÓN:                                                                                                    | 20001014416402                                                                                                    |
|                                                                                                    | Validar Validador de Certificados                                                                                                    |
|                                                                                                    |                                                                                                    |
| tote certificado podrá ser validado                                                                                                    | Ingeniera Agrónoma está en                                                                                                    |
| the //quarantice of the state of the state of the st | trámito                                                                                                    |
| avia estre aterior par anterior en anterior par anterior estatemento el obligo De que estatere en                                                                                                    | trainite                                                                                                    |
| Esta cartificado tiena una vipaccia de 20<br>dice a portir de la fecha de exisión.                                                                                                    | TEST de Ciencias Agrarias y Forestales certifica que la alumna                                                                                                    |
| 1. de 1 16/26/2120 (4+45-13                                                                                                    | titulo de Ingeniera Agrónoma en trámite.                                                                                                    |
|                                                                                                    | Velue                                                                                                    |
|                                                                                                    |                                                                                                    |

Contacto Dirección de Títulos y Certificaciones de la UNLP titulos@presi.unlp.edu.ar